https://cabaretfringefestival.com/artfuel/login

Log In, or click to register an account.

| Please | register an account                    | ations. |
|--------|----------------------------------------|---------|
|        | We look forward to seeing you in June! |         |
|        | Login                                  |         |
|        | Password *                             |         |

### Fill in the form to register:

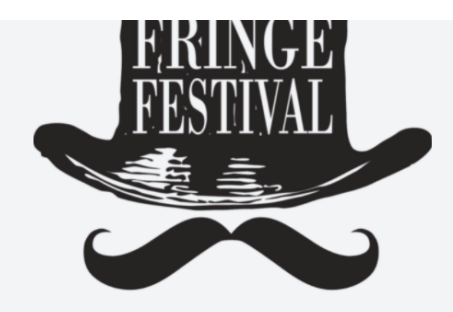

### Register

| irst Name *                         |          |  |
|-------------------------------------|----------|--|
| Lauren                              |          |  |
|                                     |          |  |
| ast Name                            |          |  |
| Test                                |          |  |
|                                     |          |  |
| mail *                              |          |  |
| info+test@cabaretfringefestival.com |          |  |
|                                     |          |  |
| assword *                           |          |  |
|                                     |          |  |
|                                     |          |  |
| onfirm Password *                   |          |  |
| •••••                               |          |  |
|                                     |          |  |
| og in<br>orgot your password?       | Register |  |
|                                     |          |  |

Log in:

|        | CABARET<br>F,RINGE<br>FESTIVAL                                |             |
|--------|---------------------------------------------------------------|-------------|
| Please | register an account to access the Cabaret Fringe Festival reg | istrations. |
|        | We look forward to seeing you in June!                        |             |
|        | Login                                                         |             |
|        | Email                                                         |             |
|        | info+test@cabaretfringefestival.com                           |             |
|        | Password *                                                    |             |
|        | ······                                                        |             |
|        | Not registered yet? Log in                                    |             |

### CREATE PROFILE

# Complete Contact Registration Info:

| Welcome to Cabaret Fringe Festival! To begin, we need to grab a few details from you<br>Mandatory fields are noted with an asterisk *<br>Email*<br>hello@therealthiel.com<br>Your First Name*<br>Your Last Name<br>Thiel<br>Your Mobile*<br>00 0000 0000<br>Your address line 1*                                              | Welcome to Cabaret Fringe Festival! To begin, we need to grab a few details from you pleas<br>Mandatory fields are noted with an asterisk *<br>Email*<br>hello@therealthiel.com<br>Your First Name* |
|----------------------------------------------------------------------------------------------------|----------------------------------------------------------------------------------------------------|
| Welcome to Cabaret Fringe Festival! To begin, we need to grab a few details from you         Mandatory fields are noted with an asterisk *         Email*         hello@therealthiel.com         Your First Name*         Your Last Name         Thiel         Your Mobile*         00 0000 0000         Your address line 1* | Welcome to Cabaret Fringe Festival! To begin, we need to grab a few details from you pleas<br>Mandatory fields are noted with an asterisk *<br>Email*<br>hello@therealthiel.com<br>Your First Name* |
| Mandatory fields are noted with an asterisk * Email* hello@therealthiel.com Your First Name* Your Last Name Thiel Your Mobile* 00 0000 0000 Your address line 1*                                                                                                    | Mandatory fields are noted with an asterisk * Email* hello@therealthiel.com Your First Name*                                                                                                    |
| Email* hello@therealthiel.com Your First Name* Your Last Name Thiel Your Mobile* 00 0000 Your address line 1*                                                                                                    | Email*<br>hello@therealthiel.com<br>Your First Name*                                                                                                    |
| hello@therealthiel.com   Your First Name*   Your Last Name   Thiel   Your Mobile*   00 0000 0000   Your address line 1*                                                                                                    | hello@therealthiel.com<br>Your First Name*                                                                                                    |
| Your First Name* Your Last Name Thiel Your Mobile* 00 0000 Your address line 1*                                                                                                    | Your First Name*                                                                                                    |
| Your Last Name<br>Thiel<br>Your Mobile*<br>00 0000 0000<br>Your address line 1*                                                                                                    |                                                                                                    |
| Your Mobile* 00 0000 Your address line 1*                                                                                                    | Your Last Name<br>Thiel                                                                                                    |
| 00 0000 0000<br>Your address line 1*                                                                                                    | Your Mobile*                                                                                                    |
| Your address line 1*                                                                                                    | 00 0000 0000                                                                                                    |
| T+ 100                                                                                                    | Your address line 1*                                                                                                    |
| lest 123                                                                                                    | lest 123                                                                                                    |
| Address line 2                                                                                                    | Address line 2                                                                                                    |
|                                                                                                    |                                                                                                    |
| Suburb*                                                                                                    |                                                                                                    |

 $\sim$ 

Postcode\*

State\*

5000

Country\*

### l am a... 😧

If you intend registering any events, please choose which role(s) you have in this; otherwise, you can ignore this question. If you choose **ARTIST** or **PRODUCER**, then we will invite you shortly to register your event with us.

If you are a VENUE MANAGER, we will collect some more information about your performance spaces so that we can provide this to artists and so that they can indicate that their show is happening at your venue (you will need to approve each event registration for your venue).

If you choose MEDIA, the marketing team at Cabaret Fringe will review your profile and be in touch. This profile type is reserved for selected media personnel who will be reviewing shows. If you have any questions please email info@cabaretfringefestival.com

#### Artist

Venue Manager

Producer

Media

Have you participated in the Cabaret Fringe Festival before?\*

○ Yes - looking forward to doing it all again!

No - but excited to be involved

I confirm that these details are correct and complete.

### Demographic Details

In accordance with the Cabaret Fringe Inc. values of being open access, socially inclusive, welcoming, nondiscriminatory, affordable, and respectful of all people and cultures, we are seeking to collect some demographic information about you, if you are willing to share.

Cabaret Fringe Inc. intends to use this information to better know our community, identify whether improvements could be made to the festival, and to more accurately represent our diverse artists, producers, venues and audiences in funding applications and when making important decisions about the festival offering.

Do you identify as being of Aboriginal or Torres Strait Islander origin?

O No

🔾 Yes, Aboriginal

○ Yes, Torres Strait Islander

O Yes, both Aboriginal and Torres Strait Islander

Rather not say

#### How do you describe your gender?

Gender refers to current gender, which may be different to sex recorded at birth and may be different to what is indicated on legal documents.

O Man or male

O Woman or female

○ Non-binary

○ I use a different term (please specify)

O Prefer not to answer

| Do you have a preference of pronouns?            |
|--------------------------------------------------|
| ⊖ she/her                                        |
| ⊖ he/him                                         |
| ⊖ they/them                                      |
| 🔿 ze/hir                                         |
| Other preference (please specify)                |
| ○ Rather not say                                 |
|                                                  |
| Do you experience a disability/any disabilities? |
| ○ Yes                                            |
| ○ No                                             |
| ○ Rather not say                                 |
| Diassa salast yayr ago rango                     |
| Cuerder 20                                       |
|                                                  |
|                                                  |
|                                                  |
| () 41 to 50                                      |
| ○ 51 to 60                                       |
| 🔾 over 60                                        |
| ○ Rather not say                                 |
|                                                  |

Save and Submit >

Depending on your selections, a different menu appears on the left:

### Artist, registering an Event:

| Constant<br>PREVACE<br>STATULE | Contact Profile  | 🗷 Edit |
|--------------------------------|------------------|--------|
| My Profile                     | Saved            | ×      |
| Events                         | Personal Details |        |
|                                | General Details  |        |

Venue, registering a participating or interested Venue:

|            | Contact Profile  | 🕼 Edit |
|------------|------------------|--------|
| My Profile | Saved            | ×      |
| Venues     | Personal Details |        |
|            | General Details  |        |

### Producer, registering an Event:

| reader 1<br>PROTAG | Contact Profile  | 🕑 Edit |
|--------------------|------------------|--------|
| My Profile         | Saved            | ×      |
| Events<br>Logout   | Personal Details |        |
|                    | General Details  |        |
|                    |                  |        |

*Media, creating a profile in order to organise reviewer tickets:* No left hand menu as no Event or Venue to register.

> The following screenshots and instructions cover both EVENT registration and VENUE registration. For any questions or issues, please contact: <u>info@cabaretfringefestival.com</u>

### **EVENT REGISTRATION**

This should be completed by the Artist or Producer. The event will only be approved and made available for sale after the Venue registration is completed and after the Venue marks the event as approved.

### Create your profile.

Then from the left menu, select to register your Event.

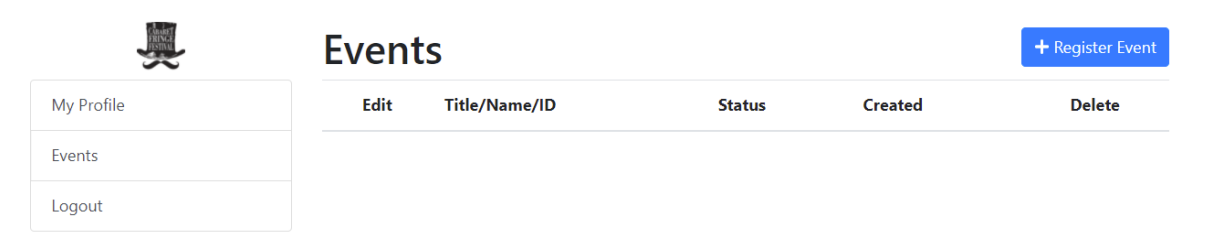

|            | Event Registration                                                                                                    |
|------------|----------------------------------------------------------------------------------------------------|
| My Profile | 1. Event 2. Production 3. Venue 4. Sessions 5. Publicity 6. Confirmation                                                                                                    |
| Events     | Show Info!                                                                                                    |
| Logout     | We're so exited to have your show as part of the Cabaret Fringe program. In this form you can tell us all about the show, select your venue, set pricing, and provide us key info about banking, communications and media relations.         We really want to be able to promote your show as best we can. In order to do this, we need to grab some info from you and some graphics, videos etc.         Title of the Show*         Tag Line* |
|            | 1 short sentence  Description for online copy*  We recommend a short paragraph - 300 to 500 words max.  Max 500 words                                                                                                    |

### Description for print and socials\*

Keep it short and sweet! 100 - 200 words max.

Max 200 words

#### Additional information

Any additional information patrons need to know (for example: outdoor venue, dress accordingly)

#### Artist Bio and other info\*

Add information here about reviews, awards won, accolades, important bio information. We will use exactly what you put here so please keep it succinct still - we don't want audiences to have to scroll too far down to get to the tickets!

#### Featuring (artists...)\*

In the main show page online we can include a list of artists involved if you like/if there is sufficient space.

### Rating\*

🔾 G - General

○ PG - Parental Guidance

○ M - Mature

○ MA 15+ - Mature Accompanied

🔾 R 18+ - Restricted

🔾 X 18+ - Restricted

○ RC - Refused Classification

| acebook link                                |    |
|---------------------------------------------|----|
| https://xxxxxxxxxxxxxxxxxxxxxxxxxxxxxxxxxxx |    |
| acebook event link                          |    |
| https://xxxxxxxxxxxxxxxxxxxxxxxxxxxxxxxxxxx |    |
| nstagram link                               |    |
| https://xxxxxxxxxxxxxxxxxxxxxxxxxxxxxxxxxxx |    |
| inkedIn link                                |    |
| https://xxxx.xxx/xxx                        |    |
| witter link                                 |    |
| https://xxxxxxxxxxxxxxxxxxxxxxxxxxxxxxxxxxx |    |
| Other social links and info                 |    |
|                                             |    |
|                                             | 11 |

Save and Continue >

| My Profile | Saved                                                                                                    |
|------------|----------------------------------------------------------------------------------------------------|
|            | 1. Event 2. Production 3. Venue 4. Sessions 5. Publicity 6. Confirmation                                                                                                    |
|            | Contact Communications                                                                                                    |
|            | Some artists register their own shows and will be the main point of contact, and will receive settlements directly. In other scenarios, there is an agreement with the venue or a producer where the artist is not our main point of contact, and where the 'representative' receives the settlement and then pays the artist the share. |
|            | This show is presented by*<br>If self, produced, please simply state 'self produced'.<br>If your show is self-produced you as the artist will see all applicable reports when logged in as yourself.                                                                                                    |
|            | Producer Name<br>If your show is produced by someone else (i.e. venue or other Producer/Company) then they will need to create a Producer profile and<br>then we can associate them with this show and they will be able to also view key reports.<br>Please enter their information below and we will email them directly.              |
|            | Producer Email                                                                                                    |

### Settlement

Please provide the bank details of where we should pay artist settlements to. The settlements will be net of any booking fees, discounts given, credit card fees etc, but we will provide you a full breakdown of the calculations.

### Who should we pay settlements to?\*

At this time we do no offer split settlements. We will. To discuss alternative arrangements please email us or comment below.

○ Me please!

○ My agent/producer/someone else

Bank Institution\*

Bank Account Name\*

### BSB\* 😮

NNN-NNN

Account Number\*

Any other info we need to know re where/how we pay your settlements

< Back

Save and Continue

| Saved                                                                                                    | >                                      |
|----------------------------------------------------------------------------------------------------|----------------------------------------|
| 1. Event 2. Production 3. Venue 4. Sessions 5. Publicity 6. Confirma                                                                                                    | ition                                  |
| Venue                                                                                                    |                                        |
| You are welcome to register your show at any venue you like (obviously with their permission!). This before you submit your show registration you will need to select your venue from the drop down me Your venue contact person will have their own unique log in and will be able to view various reports as door lists and volume of tickets sold) to help them manage the venue preparations. The venue manager will be able to use a phone app to scan tickets at the door.<br>Please note that when the venue registers with us they will be asked to upload their Covid-Safe or - Management Plan, and to indicate if they will be requiring all patrons/artists to be fully vaccinated or This information will then be displayed online for patrons to consider when purchasing tickets. | : year,<br>ienu.<br>: (such<br>or not. |
| Venue*                                                                                                    |                                        |

Refer below for an outline of the information we collect from Venues.

| Can't find your venue above?                                                                                                    |                                                       |
|----------------------------------------------------------------------------------------------------|-------------------------------------------------------|
| If your venue is not yet listed it means the venue has not registered themselves. In this case just enter the initial<br>prompt them to complete the venue registration form online. Once this is completed by the venue, you can con<br>then select them from the updated options above. | information and we will<br>ne back to this screen and |
| My venue is not listed                                                                                                    |                                                       |
| Name of venue*                                                                                                    |                                                       |
|                                                                                                    |                                                       |
|                                                                                                    |                                                       |
| Venue contact person name*                                                                                                    |                                                       |
|                                                                                                    |                                                       |
|                                                                                                    |                                                       |
| Venue contact person email*                                                                                                    |                                                       |
| XXXX@XXXXXXXXX                                                                                                    |                                                       |
|                                                                                                    |                                                       |
| Venue contact person phone*                                                                                                    |                                                       |
| XXXX XXX XXX                                                                                                    |                                                       |
|                                                                                                    |                                                       |
| < Back                                                                                                    | Save and Continue <b>&gt;</b>                         |
|                                                                                                    |                                                       |

|            | Event Registration                                                                                                    |
|------------|----------------------------------------------------------------------------------------------------|
| My Profile | Saved ×                                                                                                    |
| Events     | 1. Event 2. Production 3. Venue 4. Sessions 5. Publicity 6. Confirmation                                                                                                    |
| Logout     | Session Info                                                                                                    |
|            | The registration fee is based on the number of sessions of each event.<br>\$100 minimum per event (includes 1 session)<br>\$25 for each additional session<br>Up to a maximum of \$200<br>(GST not applicable)<br>Event = your show<br>Sessions = individual performances<br>Examples:<br>"Dancing Queen" show with one session = \$100<br>"Dancing Queen" show with one session = \$100 + 3x \$25 = \$175<br>"Dancing Queen" show with 10 sessions = \$200 max<br>As you enter your sessions below, the total registration fee applicable for this event will be automatically<br>calculated and stated below. When you submit your event registration form, we will send you the invoice<br>for the payment. Only after payment has been received in full will your show go online. |

| Example: THURS 4th 7:30pm to 8:30pm, FRI 5th 7:30pm to 8:30pm, SAT 6th 4:30pm to 5:30pm and SAT6th 7:30pm to 8:30pm  Date dd/mm/yyyy  Time O Type Please choose  Please choose  C C C C C C C C C C C C C C C C C C                                                                                                    | Session Times                |                         |                         |                      |                      |         |
|----------------------------------------------------------------------------------------------------|------------------------------|-------------------------|-------------------------|----------------------|----------------------|---------|
| Date dd/mm/yyyy d  Time O  Type Please choose  Comparison  Please choose  Comparison  Comparison      | Example: THURS 4th 7:30      | pm to 8:30pm, FRI 5th   | 7:30pm to 8:30pm, SAT   | 6th 4:30pm to 5:30pm | and SAT6th 7:30pm to | 8:30pm  |
| dd/mm/yyyy   Time  ;   O   Type   Please choose   Please choose   Oelete   Add New   Registration Fee: AU \$100.00   ength of show (1 hour for example)*    enue total capacity (# of seats)* e total number of tickets available for ich session.   pp of seating   you have set seating we will need you to provide a map of the venue's seating arrangements.   ) General admission   ) Set seating   Others                                                                                                    | Data                         |                         |                         |                      |                      |         |
| dd/min/yyyy   Time  :   Image: Comparison of the set of the set of the                                                                         |                              | -                       |                         |                      |                      |         |
| Time  Type  Please choose  Colored  Add New  Registration Fee: AU \$100.00  ength of show (1 hour for example)*  enue total capacity (# of seats)* enue total capacity (# of seats)* enue total capacity (# of seats)* pe of seating you have set seating we will need you to provide a map of the venue's seating arrangements. ) General admission ) Set seating Others                                                                                                    | dd/mm/yyyy                   |                         |                         |                      |                      |         |
| Type  Please choose                                                                                                    | Time                         |                         |                         |                      |                      |         |
| Type Please choose  Delete  Add New  Registration Fee: AU \$100.00  ength of show (1 hour for example)*  enue total capacity (# of seats)* e total number of tickets available for cch session.  pe of seating you have set seating we will need you to provide a map of the venue's seating arrangements. ) General admission ) Set seating Others                                                                                                    | ;                            | O                       |                         |                      |                      |         |
| Please choose  Please choose  Delete  Add New  Registration Fee: AU \$100.00  ength of show (1 hour for example)*  enue total capacity (# of seats)* enue total capacity (# of seats)* enue total number of tickets available for ich session.  pe of seating you have set seating we will need you to provide a map of the venue's seating arrangements. ) General admission ) Set seating Others                                                                                                    | Туре                         |                         |                         |                      |                      |         |
| Delete         Add New         Registration Fee: AU \$100.00         ength of show (1 hour for example)*         enue total capacity (# of seats)*         et otal number of tickets available for<br>ich session.         /pe of seating         you have set seating we will need you to provide a map of the venue's seating arrangements.         ) General admission         ) Set seating         Others                                                                                                    | Please choose                |                         |                         |                      |                      | ~       |
| Delete         Add New         Registration Fee: AU \$100.00         ength of show (1 hour for example)*         enue total capacity (# of seats)*         set total number of tickets available for icch session.         pe of seating         you have set seating we will need you to provide a map of the venue's seating arrangements.         ) General admission         ) Set seating         Others                                                                                                    |                              |                         |                         |                      |                      |         |
| Registration Fee: AU \$100.00         ength of show (1 hour for example)*         enue total capacity (# of seats)*         ne total number of tickets available for icch session.         /pe of seating         you have set seating we will need you to provide a map of the venue's seating arrangements.         ) General admission         ) Set seating         Others                                                                                                    |                              |                         |                         |                      |                      | Delete  |
| Registration Fee: AU \$100.00         ength of show (1 hour for example)*         enue total capacity (# of seats)*         ne total number of tickets available for icch session.         /pe of seating         you have set seating we will need you to provide a map of the venue's seating arrangements.         ) General admission         ) Set seating         Others                                                                                                    |                              |                         |                         |                      |                      |         |
| Registration Fee: AU \$100.00         ength of show (1 hour for example)*         enue total capacity (# of seats)*         ne total number of tickets available for tickets available for tickets avail                                                                                                    |                              |                         |                         |                      |                      | Add New |
| ength of show (1 hour for example)* enue total capacity (# of seats)* te total number of tickets available for tick session.  //pe of seating you have set seating we will need you to provide a map of the venue's seating arrangements. ) General admission ) Set seating Others                                                                                                    | Registration Fee: A          | U \$100.00              |                         |                      |                      |         |
| enue total capacity (# of seats)*  ie total number of tickets available for ich session.  /pe of seating you have set seating we will need you to provide a map of the venue's seating arrangements.  General admission Set seating                                                                                                    | ength of show (1 hou         | r for example)*         |                         |                      |                      |         |
| enue total capacity (# of seats)* ne total number of tickets available for icch session. //pe of seating //pe of seating //pu of seating //pu have set seating we will need you to provide a map of the venue's seating arrangements. // General admission // Set seating // Others // Others |                              |                         |                         |                      |                      |         |
| ne total number of tickets available for<br>ach session.<br>/pe of seating<br>you have set seating we will need you to provide a map of the venue's seating arrangements.<br>) General admission<br>) Set seating                                                                                                    | /enue total capacity (#      | ≠ of seats)*            |                         |                      |                      |         |
| ype of seating<br>you have set seating we will need you to provide a map of the venue's seating arrangements.<br>) General admission<br>) Set seating                                                                                                    | he total number of tickets a | available for           |                         |                      |                      |         |
| ype of seating<br>you have set seating we will need you to provide a map of the venue's seating arrangements.<br>) General admission<br>) Set seating                                                                                                    |                              |                         |                         |                      |                      |         |
| you have set seating<br>) General admission<br>) Set seating<br>) Set seating                                                                                                    |                              |                         |                         |                      |                      |         |
| you nave set seating we will need you to provide a map of the venue's seating arrangements.<br>) General admission<br>) Set seating                                                                                                    | ype of seating               |                         |                         |                      |                      |         |
| ) Set seating                                                                                                    | you nave set seating we w    | III need you to provide | a map of the venue's se | eating arrangements. |                      |         |
|                                                                                                    |                              |                         |                         |                      |                      |         |
|                                                                                                    | Other                        |                         |                         |                      |                      |         |

### Tickets

In order to successfully manage the Cabaret Fringe Festival, a fee of \$3.30 per ticket sold will be charged. This fee is built into the quoted price of the ticket. Example: customer pays \$28.30 (plus credit card surcharges if applicable), Cabaret Fringe Festival keeps \$3.30, and you get \$25.

Enter the price you want the customer to pay.

| Tickets                                                    |        |
|------------------------------------------------------------|--------|
| Name*                                                      |        |
|                                                            |        |
| Session Type*                                              |        |
| Apply this ticket price to sessions of this type.          |        |
| Please choose                                              | ~      |
| Price* Earlybird Closing Date                              |        |
| The Earlybird price will not apply from this date onwards. |        |
| dd/mm/yyyy                                                 |        |
| Earlybird Price                                            |        |
|                                                            |        |
|                                                            |        |
|                                                            | Delete |

### **Promotion Codes**

As a festival we will issue complimentary tickets to reviewers on your behalf (pending your permissions on following screens). If you want to add your own complimentary ticket code, please feel free to do so.

 $\sim$ 

When purchasing tickets, the buyer will select their session, enter the code, and then the special new ticket price will appear and then they enter the quantity of this discounted ticket which they wish to purchase.

### Promo Codes

Code\*

Session Type\*

Apply this promo code to sessions of this type.

Please choose

Price\*

Ticket price when code has been applied.

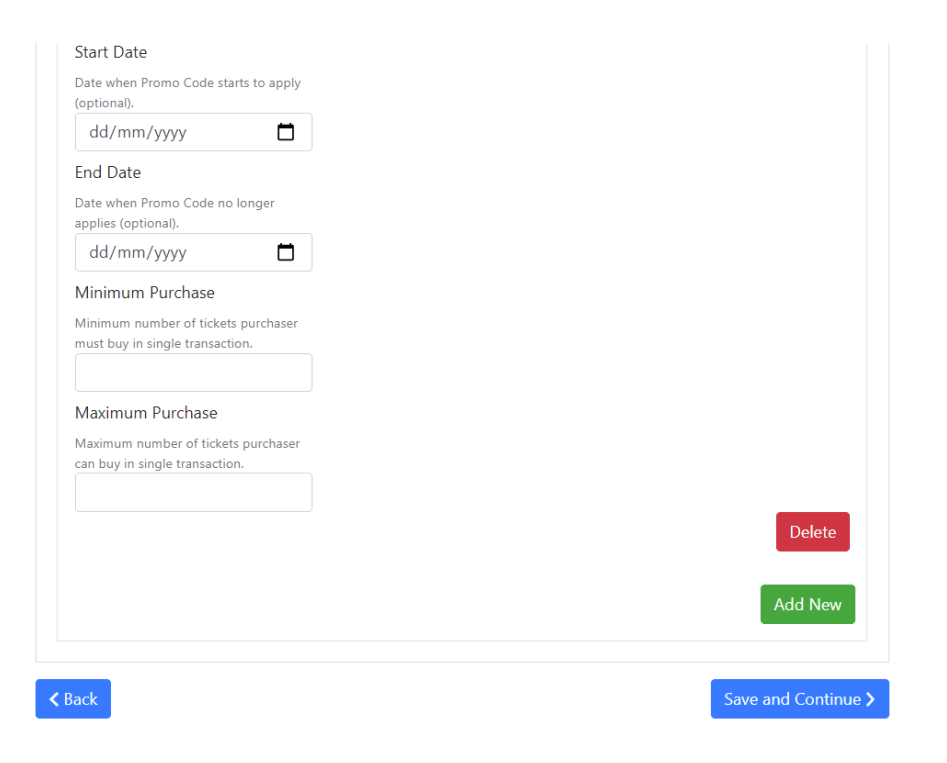

|            | Event Registration                                                                                                    |
|------------|----------------------------------------------------------------------------------------------------|
| My Profile | Saved ×                                                                                                    |
| Events     | 1. Event 2. Production 3. Venue 4. Sessions 5. Publicity 6. Confirmation                                                                                                    |
| Logout     | Reviewers                                                                                                    |
|            | Often media reviewers will reach out to us expressing their interest in your shows. We would love to help promote your show in this way and will use this system to facilitate <b>complimentary</b> ticket issuance on your behalf.<br>If you select yes, then we will invite reviewers to set up a Reviewer type profile with the festival. They will then be able to view a program of only the shows accepting reviewers, where they can make their selections and secure their complimentary tickets. |
|            | Eg. John Smith (reviewer) can book 2x tickets to see "Dancing Queen" and 2x tickets to "King of Dance",<br>but cannot book for multiple sessions of the same event (without specific approval).<br>You can set the maximum number of complimentary tickets available for reviewers for your event (across<br>all sessions) below.                                                                                                    |
|            | If you opt for No below, or wish to offer additional complimentary tickets to reviewers or media that you secure yourself, you can use discount codes to issue complimentary tickets.                                                                                                    |
|            | Are you happy to welcome reviewers to your event this festival?*<br>Yes<br>No                                                                                                    |

### Maximum tickets 😮 Promotional Materials The lovely team at Rebel Yell will be organising our print media, website, social media and other media management strategies ahead of and throughout the festival. They act for the festival as a whole, not for any individual act or show, though each show should get ample coverage and attention. To assist Rebel Yell, please provide us as many graphics, videos and approved copy as you can. We need three core images from you in order to get your show up online! Main Image : JPEG & PNG: 800px high x 800px wide Additional Images: JPEG & PNG: 1,200px wide x 600px high Maximum: 2MB file size Think about the following when selecting images to represent your event: Your images should be clear, bold and stand out. Less is more, so don't over complicate it. Don't include text in your image. All the important info, like the title and location will be right next to the picture anyway. Try not to include too many people in the image. Invest in high quality images that can be used across your campaign. DUE: by registration close date Event Promotional Image\* This image is your primary one which will be used for the online program tile as well as for social media. Alt-text/Caption/Credits/Description\* Upload image Browse Your image will be cropped using the tool which will appear when you have selected your image.

Maximum: 2MB file-size, 800px wide x 800px high

#### Additional Image 1

 We will use this on your show's online ticket sales page and other media.

 Upload image
 Browse

 Your image will be cropped using the tool which will appear when you have selected your image.

 Maximum: 2MB file-size, 1200px wide x 600px high

 Additional Image 2

 We will use this on your show's online ticket sales page and other media.

 Alt-text/Caption/Credits/Description\*

 Upload image

 Your image will be cropped using the tool which will appear when you have selected your image.

 Your image will be cropped using the tool which will appear when you have selected your image.

 Your image will be cropped using the tool which will appear when you have selected your image.

 Your image will be cropped using the tool which will appear when you have selected your image.

 Maximum: 2MB file-size, 1200px wide x 600px high

### Media and Marketing

Help us to help you! The lovely team at Rebel Yell will be organising all of the marketing and media strategy throughout the festival. They act for the festival as a whole, not for any individual show or artist, though each show will get ample coverage and attention.Provide to us here any additional information and files that we can use.

Rebel Yell will make available to you general information about how you can best promote your own show, however unless you engage them directly (and pay them yourself) they will not be providing personalised advice or services.

What makes your show 'news worthy'?

The more juicy goodness you give us, the easier it is for us to create content and to market you and your shows!

|                                                                                                    | but here for our Publicist to re        | view.                                                                                       |
|----------------------------------------------------------------------------------------------------|-----------------------------------------|---------------------------------------------------------------------------------------------|
| 3 <i>I</i>   ≟≣ :≡   ⊕E ⊕E   ©D                                                                                | ∞ <b>?</b>                              |                                                                                             |
|                                                                                                    |                                         |                                                                                             |
|                                                                                                    |                                         |                                                                                             |
|                                                                                                    |                                         |                                                                                             |
|                                                                                                    |                                         |                                                                                             |
|                                                                                                    |                                         |                                                                                             |
|                                                                                                    |                                         |                                                                                             |
|                                                                                                    |                                         |                                                                                             |
|                                                                                                    |                                         |                                                                                             |
|                                                                                                    |                                         | Paragraphs: 0, Words:                                                                       |
|                                                                                                    |                                         | 51                                                                                          |
| Inload additional images h                                                                                     | ere                                     |                                                                                             |
| pioau auditional images n                                                                                      | ere                                     |                                                                                             |
| you have other incredible pics or g                                                                            | raphics for us to use in social         | s, other marketing and media relations then feel free to upload                             |
| hem here. These won't necessarily e                                                                            | nd up on the ticket sales page          | <u>e.</u>                                                                                   |
|                                                                                                    |                                         |                                                                                             |
|                                                                                                    |                                         |                                                                                             |
| mage Upload                                                                                                    |                                         |                                                                                             |
| mage Upload                                                                                                    |                                         |                                                                                             |
| mage Upload                                                                                                    |                                         | Alt-text/Caption/Credits/Description*                                                       |
| mage Upload<br>Upload image                                                                                    | Browse                                  | Alt-text/Caption/Credits/Description*                                                       |
| mage Upload<br>Upload image<br>our image will be cropped using the                                             | Browse<br>tool which will appear when   | Alt-text/Caption/Credits/Description*                                                       |
| mage Upload<br>Upload image<br>our image will be cropped using the<br>faximum: 2MB file-size                   | Browse<br>tool which will appear when   | Alt-text/Caption/Credits/Description*                                                       |
| mage Upload<br>Upload image<br>four image will be cropped using the<br>Aaximum: 2MB file-size                  | Browse<br>tool which will appear when   | Alt-text/Caption/Credits/Description*                                                       |
| mage Upload<br>Upload image<br>our image will be cropped using the<br>faximum: 2MB file-size                   | Browse<br>tool which will appear when   | Alt-text/Caption/Credits/Description*<br>you have selected your image.                      |
| mage Upload<br>Upload image<br>our image will be cropped using the<br>faximum: 2MB file-size                   | Browse<br>tool which will appear when   | Alt-text/Caption/Credits/Description*                                                       |
| mage Upload<br>Upload image<br>four image will be cropped using the<br>Aaximum: 2MB file-size                  | Browse<br>tool which will appear when   | Alt-text/Caption/Credits/Description*                                                       |
| mage Upload<br>Upload image<br>our image will be cropped using the<br>Aaximum: 2MB file-size                   | Browse<br>tool which will appear when   | Alt-text/Caption/Credits/Description*<br>you have selected your image.<br>Delete<br>Add New |
| mage Upload<br>Upload image<br>our image will be cropped using the<br>Aaximum: 2MB file-size                   | Browse<br>tool which will appear when   | Alt-text/Caption/Credits/Description*<br>you have selected your image.<br>Delete<br>Add New |
| mage Upload<br>Upload image<br>our image will be cropped using the<br>Aaximum: 2MB file-size                   | Browse<br>tool which will appear when   | Alt-text/Caption/Credits/Description*<br>you have selected your image.<br>Delete            |
| mage Upload<br>Upload image<br>our image will be cropped using the<br>faximum: 2MB file-size                   | Browse<br>tool which will appear when   | Alt-text/Caption/Credits/Description*<br>you have selected your image.<br>Delete<br>Add New |
| mage Upload<br>Upload image<br>our image will be cropped using the<br>laximum: 2MB file-size                   | Browse<br>tool which will appear when   | Alt-text/Caption/Credits/Description*<br>you have selected your image.<br>Delete<br>Add New |
| mage Upload<br>Upload image<br>our image will be cropped using the<br>faximum: 2MB file-size<br>inks to Videos | Browse<br>e tool which will appear when | Alt-text/Caption/Credits/Description*<br>you have selected your image.<br>Delete<br>Add New |

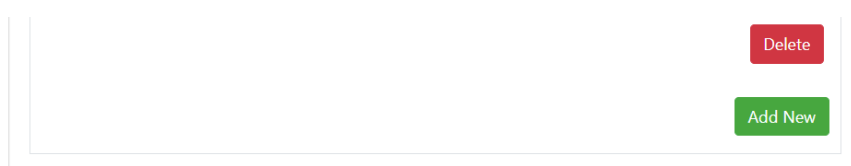

### Tell us about what you have uploaded (who is in the pics/where was it taken?)

| B <i>I</i>   ]= | :=   He He   @ @ ? |  |                         |
|-----------------|--------------------|--|-------------------------|
|                 |                    |  |                         |
|                 |                    |  |                         |
|                 |                    |  |                         |
|                 |                    |  |                         |
|                 |                    |  |                         |
|                 |                    |  | Paragraphs: 0, Words: 0 |

### Cabaret Fringe Festival Awards

### Are you interested in entering the Cabaret Fringe Festival awards?

One award we will be judging is the Frank Ford Award (2021 winner: Jamie Bucirde). Other awards may become available as additional sponsorship, donations and other funding is secured.

Each award is expected to have unique judging criteria.

If you select yes, below, we will provide more information on these.

◯ Yes

O Not this year

### Cabaret Fringe Festival Awards

#### Are you interested in entering the Cabaret Fringe Festival awards?

One award we will be judging is the Frank Ford Award (2021 winner: Jamie Bucirde). Other awards may become available as additional sponsorship, donations and other funding is secured.

Each award is expected to have unique judging criteria.

If you select yes, below, we will provide more information on these.

Yes
 Not this year

Other Performance Opportunities

At times we will have paid and unpaid performance opportunities for Cabaret Fringe Festival artists.

It is always our intention to pay performers when possible (for example at Cabaret Fringe Opening Night etc), but please understand that there are other opportunities that arise where this might not be the case but that some artists are keen to know about still (for example, performing in Rundle Mall or the Central Markets to promote your show).

Are you interested in paid performance opportunities? Yes No

Are you interested in UNpaid performance opportunities?

○ Yes

 $\bigcirc$  No

|            | Construct<br>FRIMA<br>FISTINU |
|------------|-------------------------------|
| My Profile |                               |
| Events     |                               |
| Logout     |                               |

## **Event Registration**

### Saved

1. Event 2. Production 3. Venue 4. Sessions 5. Publicity 6. Confirmation

×

### ALL DONE!!

Thanks so much for the time and effort you have put into all of this. We are looking forward to this festival and to working with you on making it the best yet!

Just some other important info for you:

#### **REGISTRATION FEE**

You will shortly receive an invoice from us, based on the info you have provided here. This must be paid on time please.

### TICKET SALES & REPORT ACCESS

Tickets will go on sale online in April. Tickets will be sold through the website: www.cabaretfringefestival.com

#### SETTLEMENTS

After your show run has completed, we will confirm the information on our end and send a settlement summary to you (or the appropriate producer). Settlement funds will be net of fees. The settlement will be paid to you within a matter of days (if the info you have provided here is correct) following the completion of your run.

#### **KEY EVENTS**

We are really hoping to have the support to be able to run 3 key events this year: a GALA showcasing some of the acts (before the festival begins), an opening night for VIPs and media, and a closing party for all of us involved. Keep an eye out for these!

| Cabaret Fringe<br>info@cabaretfri | estival Director<br>ngefestival.com |                        |                            |  |
|-----------------------------------|-------------------------------------|------------------------|----------------------------|--|
| Please confirm yo                 | ur acceptance of the Tern           | ns and Conditions      |                            |  |
| have read and accept              | the Terms and Conditions of b       | eing involved          |                            |  |
| ) Yes - let's do th               | IS!!                                |                        |                            |  |
| <b></b>                           |                                     | ar this show but we wi | Il get in touch to discuse |  |

Link to Artist T&CS: https://cabaretfringefestival.com/legal/terms-and-conditions-artist/

### **VENUE REGISTRATION**

This should be completed by the Venue manager. It can be done before or after the event registration, though the event will only be approved and made available for sale after the Venue registration is completed and after the Venue marks the event as approved.

### Create your profile.

Then from the left menu, select to register your Venue.

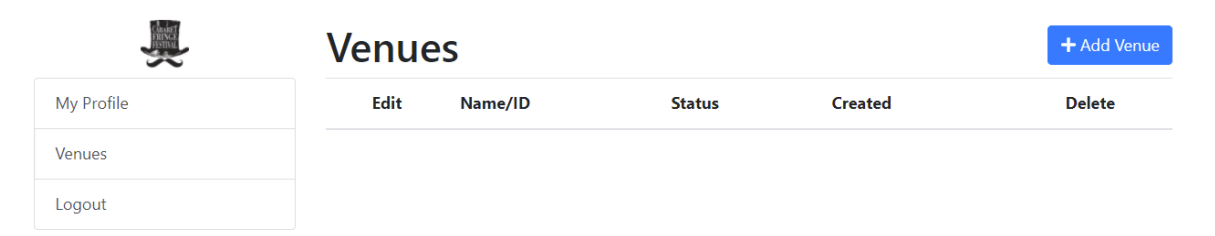

Click Add Venue.

|            | Venue Regis                                                                                                    | stration                                                                                                    |                                                                                                    |                                                                                                    |
|------------|----------------------------------------------------------------------------------------------------|----------------------------------------------------------------------------------------------------|----------------------------------------------------------------------------------------------------|----------------------------------------------------------------------------------------------------|
| My Profile | 1. Contact                                                                                                    | 2. Rooms                                                                                                    | 3. Support                                                                                                    | 4. Confirmation                                                                                                    |
| Venues     | Contact details                                                                                                    |                                                                                                    |                                                                                                    |                                                                                                    |
| Logout     | We're thrilled that you we<br>artists can register their e<br>permission of course). Ve<br>the artist to provide a spa<br>welcome artists approach<br>You should register as a we<br>form.<br>Once your venue is regist<br>asked to approve these. Of<br>approved use of the space<br>Mandatory fields are not<br>Venue Name* | ant to register your Venu<br>events, ultimately at any e<br>nues should complete th<br>ace for their event, or sin<br>ning them.<br>whole venue, and for eac<br>tered, if events have indi<br>Only once the full Event o<br>re, will the Event go on si<br>ed with an asterisk * | e. The Cabaret Fringe Fe<br>event space of their choo<br>nis form when either they<br>nply when they are intere<br>h performance space wi<br>cated that they will be ut<br>registration is completed<br>ale. | estival is open-access meaning<br>osing (with the venue's<br>y have already confirmed with<br>ested in participating and would<br>thin your venue, in this single<br>tilising your space, you will be<br>I by the artist and the Venue has |
|            | Address 2                                                                                                    |                                                                                                    |                                                                                                    |                                                                                                    |
|            |                                                                                                    |                                                                                                    |                                                                                                    |                                                                                                    |

| Postcode* Country* Country* Phone* XXXX XXX XXX Name of person we should talk with* Email* XXXXXXXXXX Website https://xxxXXXXXXX Facebook https://xxxXXXXXXXXXX Facebook https://xxxXXXXXXXXXXXXXXXXXXXXXXXXXXXXXXXXX                                                              | SA                                                                                                    |                   |  |  |
|----------------------------------------------------------------------------------------------------|----------------------------------------------------------------------------------------------------|-------------------|--|--|
| Country* Country* Phone* X00X X00X X00X Name of person we should talk with* Email* X00X@X00XXXXXX Website https://x00XXXXXXXXXX Facebook Phttps://x00XXXXXXXXXXXXXXXXXXXXXXXXXXXXXXXXXX                                                                                            | Postcode*                                                                                                    |                   |  |  |
| Country* Phone* XXXX XXX XXX Name of person we should talk with* Email* XXXX@XXXXXXX Website https://XXXXXXXXX Facebook https://XXXXXXXXXXXXXXXXXXXXXXXXXXXXXXXXXXX                                                                                                    |                                                                                                    |                   |  |  |
| Phone*   XXXXX XXXX   Name of person we should talk with*   Email*   XXXXXXXXXXXXXXXXXXXXXXXXXXXXXXXXXXXX                                                                                                    | Country*                                                                                                    |                   |  |  |
| Phone*           xxxxx xxxx           Name of person we should talk with*           Email*           xxxxx           Website           https://xxxxxxxx/xxx           Facebook           https://xxxxxxxx/xxx           Twitter           https://xxxxxxxx/xxx           Instagram |                                                                                                    |                   |  |  |
| xxxx xxx xxx       Name of person we should talk with*       Email*       xxxx(@xxxx.xxx)       Website       https://xxxx.xxx/xxx       Facebook       https://xxxx.xxx/xxx       Twitter       https://xxxx.xxx/xxx                                                              | Phone*                                                                                                    |                   |  |  |
| Name of person we should talk with* Email* xxxxxxxxxxx Website https://xxxxxxxxxxxxxxxxxxx Facebook https://xxxxxxxxxxxxxxxxxxxxxxxxxxxxxxxxxxx                                                                                                    | XXXX XXX XXX                                                                                                    |                   |  |  |
| Email* xxxx@xxxxxxxxx Website https://xxxxxxxxxxxxxxxxx Facebook https://xxxxxxxxxxxxxxxxxxxx Twitter https://xxxxxxxxxxxxxxxxxxxxxxxxxxxxxxxxxxx                                                                                                    | Name of person we                                                                                                    | should talk with* |  |  |
| Email* xxxxx@xxxxxxxxxx Website https://xxxxxxxxxxxxxxxxx Facebook https://xxxxxxxxxxxxxxxx Twitter https://xxxxxxxxxxxxxxxxxxxxxxxxxxxxxxxxxxx                                                                                                    |                                                                                                    |                   |  |  |
| Email* xxxx@xxxxxxxxx Website https://xxxxxxxxxxxxxxxx Facebook https://xxxxxxxxxxxxxxxxxxxxxxxxxxxxxxxxxxx                                                                                                    |                                                                                                    |                   |  |  |
| ۲۵۵۵۲@۵۵۵۲.۵۵۲.۵۵۲           Website           https://۵۵۵۲.۵۵۲.۵۵۲           Facebook           https://۵۵۵۲.۵۵۲.۵۵۲           Twitter           https://۵۵۵۲.۵۵۲.۵۵۲           Instagram                                                                                         |                                                                                                    |                   |  |  |
| Website https://xxxxxxxxx/xxx Facebook https://xxxxxxx/xxx Twitter https://xxxxxxxxxxxxxxx/xxx Instagram                                                                                                    | Email*                                                                                                    |                   |  |  |
| Website https://xxxxxxxxxx/xxx Facebook https://xxxxxxxxxxxxxxxxxxxxxxxxxxxxxxxxxxx                                                                                                    | Email*                                                                                                    |                   |  |  |
| https://xxxx.xxxx/xxx Facebook https://xxxx.xxxxx/xxx Twitter https://xxxx.xxxxxx/xxx Instagram                                                                                                    | Email*<br>xxxx@xxxx.xxx                                                                                                    |                   |  |  |
| Facebook https://xxxxxxxxx/xxx Twitter https://xxxxxxxxxxxx/xxx Instagram                                                                                                    | Email*<br>xxxx@xxxx.xxx.xx<br>Website                                                                                                    |                   |  |  |
| Facebook https://xxxxxxxxx/xxx Twitter https://xxxxxxxxx/xxx Instagram                                                                                                    | Email*<br>xxxx@xxxxxxxxxxxx<br>Website<br>https://xxxx.xxx.xxx                                                                            | /xxx              |  |  |
| https://xxxxxxxxxxxxxxxxxxxxxxxxxxxxxxxxxxx                                                                                                    | Email*<br>xxxx@xxxxxxxxxxx<br>Website<br>https://xxxx.xxx.xxx                                                                             | /xxx              |  |  |
| Twitter<br>https://xxxxxxxxxxxxxxxxxxxxxxxxxxxxxxxxxxx                                                                                                    | Email*<br>xxxx@xxxxxxxxxx<br>Website<br>https://xxxx.xxx.xx<br>Facebook                                                                   | /xxx              |  |  |
| Twitter https://xxxxxxxxxxxxxxxxxxxxxxxxxxxxxxxxxxx                                                                                                    | Email*<br>xxxx@xxxxxxxxxxx<br>Website<br>https://xxxx.xxxxxxx<br>Facebook<br>https://xxxx.xxxxxxxxxxxxxxxxxxxxxxxxxxxxxxx                 | /xxx<br>/xxx      |  |  |
| https://xxxxxxxxxxxxxxxxxxxxxxxxxxxxxxxxxxx                                                                                                    | Email*<br>xxxx@xxxxxxxxxxx<br>Website<br>https://xxxx.xxx.xxx<br>Facebook<br>https://xxxx.xxx.xxx                                         | /xxx              |  |  |
| Instagram                                                                                                    | Email*<br>xxxx@xxxxxxxxxxx<br>Website<br>https://xxxx.xxx.xxx<br>Facebook<br>https://xxxx.xxx.xxx<br>Twitter                              | /xxx              |  |  |
| Instagram                                                                                                    | Email* xxxx@xxxxxxxxxxx Website https://xxxx.xxxxxxx Facebook https://xxxx.xxxxxxxx Twitter https://xxxx.xxxxxxxxxxxxxxxxxxxxxxxxxxxxxxx  | /xox<br>/xox      |  |  |
|                                                                                                    | Email* xxxx@xxxxxxxxxxxxx Website https://xxxx.xxx.xxx Facebook https://xxxx.xxx.xxx Twitter https://xxxx.xxx.xxxxxxxxxxxxxxxxxxxxxxxxxxx | /xxx<br>/xxx      |  |  |

| /enue Details                                                           |                                                      |                                     |                                |                              |
|-------------------------------------------------------------------------|------------------------------------------------------|-------------------------------------|--------------------------------|------------------------------|
| Description of Venue*                                                   | 0                                                    |                                     |                                | -6                           |
| nis venue description will b                                            | e displayed publicly c                               | n the website and made              | available to artists in search | or venues.                   |
|                                                                         |                                                      |                                     |                                |                              |
|                                                                         |                                                      |                                     |                                | Max 500 word                 |
| Opening Days and<br>Please use the 'add new'<br>12pm as another, and Tu | Hours<br>button to add additic<br>es 5pm to 10pm and | nal time blocks. For exar<br>50 on. | nple enter Monday 5pm to 1     | 10pm as one, and Tues 9am to |
| Day*                                                                    |                                                      |                                     |                                |                              |
| Choose a Day or A                                                       | All week                                             |                                     |                                | ~                            |
| Opening Time                                                            |                                                      |                                     |                                |                              |
| :                                                                       | Q                                                    |                                     |                                |                              |
| Closing Time                                                            |                                                      |                                     |                                |                              |
|                                                                         | 0                                                    |                                     |                                |                              |
|                                                                         |                                                      |                                     |                                | Delete                       |
|                                                                         |                                                      |                                     |                                | Add New                      |
|                                                                         |                                                      |                                     |                                |                              |

Click Add New to add additional opening days/time.

Then Save and Continue to progress to the next screen.

Add information for each Room (performance space) within your Venue.

|            | Venue Registration                                                                                                    |
|------------|----------------------------------------------------------------------------------------------------|
| My Profile | Saved ×                                                                                                    |
| Venues     | 1. Contact 2. Rooms 3. Support 4. Confirmation                                                                                                    |
| Logout     | Room Details                                                                                                    |
|            | For each room (performance space) within your venue, please complete as much as possible of the following questions.<br>There is an option at the end to add additional rooms, and then you will be prompted to complete the same set of questions for that room.<br>Add as many rooms as you like.<br>All questions marked with an asterisk * are mandatory. |
|            | Venue room                                                                                                    |
|            | Room name                                                                                                    |
|            | Seating Style and Capacity 🚱 Please enter the maximum number of patrons assuming 100% capacity is allowed (re Covid-19 regulations). If there are government mandates, or the Venue or Artist decides to reduce capacity available for sale, this can be arranged as required in ticket sales management. Theatre - Raked                                     |

| neatre Raked Capacity  |  |  |
|------------------------|--|--|
|                        |  |  |
|                        |  |  |
|                        |  |  |
| Theatre - Tiered       |  |  |
|                        |  |  |
|                        |  |  |
| heatre Tiered Capacity |  |  |
|                        |  |  |
|                        |  |  |
|                        |  |  |
|                        |  |  |
| Caparet                |  |  |
|                        |  |  |
| Cabaret Capacity       |  |  |
|                        |  |  |
|                        |  |  |
|                        |  |  |
|                        |  |  |
| Restaurant             |  |  |
|                        |  |  |
| lastaurant Canadity    |  |  |
| estaurant Capacity     |  |  |
|                        |  |  |
|                        |  |  |
|                        |  |  |
| Catwalk                |  |  |
|                        |  |  |
|                        |  |  |
| atwalk Capacity        |  |  |
|                        |  |  |
|                        |  |  |
|                        |  |  |
| In the Round           |  |  |
|                        |  |  |
|                        |  |  |
| n the Round Capacity   |  |  |
|                        |  |  |
|                        |  |  |
|                        |  |  |
| Standing               |  |  |
| Junany                 |  |  |
|                        |  |  |

| Standing Capacity                    |  |
|--------------------------------------|--|
| Performance area                     |  |
| Please provide a description.        |  |
| Surface Material                     |  |
| Stage Width<br>In approximate metres |  |
| Stage Depth                          |  |
| In approximate metres                |  |
| Overhead                             |  |
| Aerial Rigging                       |  |
| Quick Change Area                    |  |
| Dressing Room                        |  |
|                                      |  |

| Lighting Equipme                                                                                                    | nt                                                                                     |                      |          |                   |
|----------------------------------------------------------------------------------------------------|----------------------------------------------------------------------------------------|----------------------|----------|-------------------|
|                                                                                                    |                                                                                        |                      |          |                   |
| Sound Equipment                                                                                                    |                                                                                        |                      |          |                   |
|                                                                                                    |                                                                                        |                      |          |                   |
| Vieual Equipment                                                                                                    |                                                                                        |                      |          |                   |
| visual Equipment                                                                                                    |                                                                                        |                      |          |                   |
|                                                                                                    |                                                                                        |                      |          |                   |
|                                                                                                    |                                                                                        |                      |          |                   |
| Information Pack                                                                                                    |                                                                                        |                      |          |                   |
| Information Pack                                                                                                    | tion pack / layout / tech sp                                                           | ecs document, uploac | it here. |                   |
| Information Pack<br>If you have an informa<br>Choose File N                                                                | tion pack / layout / tech sp<br>o file chosen                                          | ecs document, upload | it here. |                   |
| Information Pack<br>If you have an informa<br>Choose File N                                                                | tion pack / layout / tech sp<br>o file chosen                                          | ecs document, upload | it here. |                   |
| Information Pack<br>If you have an informa<br>Choose File N<br>Tech Specs                                                  | tion pack / layout / tech sp<br>o file chosen                                          | ecs document, upload | it here. |                   |
| Information Pack<br>If you have an informa<br>Choose File N<br>Tech Specs<br>If you have a link to th                      | tion pack / layout / tech sp<br>o file chosen<br>e tech specs for this room,           | ecs document, uploac | it here. |                   |
| Information Pack<br>If you have an informa<br>Choose File N<br>Tech Specs<br>If you have a link to th<br>https://xxxx.xxx. | tion pack / layout / tech sp<br>o file chosen<br>e tech specs for this room,<br>xx/xxx | ecs document, uploac | it here. |                   |
| Information Pack<br>If you have an informa<br>Choose File N<br>Tech Specs<br>If you have a link to th<br>https://xxxx.xxx  | tion pack / layout / tech sp<br>o file chosen<br>e tech specs for this room,<br>xx/xxx | ecs document, upload | it here. | Delete            |
| Information Pack<br>If you have an informa<br>Choose File N<br>Tech Specs<br>If you have a link to th<br>https://xxxx.xxx: | tion pack / layout / tech sp<br>o file chosen<br>e tech specs for this room,<br>xx/xxx | ecs document, upload | it here. | Delete            |
| Information Pack<br>If you have an informa<br>Choose File N<br>Tech Specs<br>If you have a link to th<br>https://xxxx.xxx: | tion pack / layout / tech sp<br>o file chosen<br>e tech specs for this room,<br>xx/xxx | ecs document, upload | it here. | Delete<br>Add New |

When you have added each room, click to save and continue.

Complete the Support screen with additional information useful to performers and audiences.

| My Profile | Saved                                                                                   | ×  |
|------------|-----------------------------------------------------------------------------------------|----|
| Venues     | 1. Contact 2. Rooms 3. Support 4. Confirmation                                          |    |
| out        |                                                                                         |    |
|            | All Body Access                                                                         |    |
|            |                                                                                         |    |
|            | All questions marked with an asterisk * are mandatory.                                  |    |
|            |                                                                                         |    |
|            | Do you have car parking on site?                                                        |    |
|            | Yes                                                                                     |    |
|            | ○ No                                                                                    |    |
|            |                                                                                         |    |
|            | Do you have a policy to provide a Parking Companion card?                               |    |
|            | ○ No                                                                                    |    |
|            |                                                                                         |    |
|            | If Yes – Please provide details as to how this works.                                   |    |
|            |                                                                                         |    |
|            |                                                                                         | // |
|            | Is there a Drop Off area off the street where cars can pull in and drop off passengers? |    |
|            | ○ Yes                                                                                   |    |
|            | ○ No                                                                                    |    |

Do you have lift/ramp access at the main entrance?  $\bigcirc$  Yes

⊖ No

 $\bigcirc$  Not applicable, easily accessible

### If Yes – Please provide some details of how people can access these areas.

ie. at the front door / lift access inside the main foyer

### Do you have a Seating policy?

ie. free companion seat

○ Yes

⊖ No

If Yes – please outline.

Do you have an Accessibility unisex toilet?

◯ Yes

⊖ No

### Restrictions – Does your venue allow

 $\bigcirc$  Under age attendees

🔿 Or over 18 Only

### Facilities

### Do you have 🕜

Licensed Bar

Snack Bar

Restaurant/Kitchen

Waiting staff (provided by venue)

Door staff (provided by venue)

### Artist Services

### Do you have 🕜

Front of House staff

Box office staff

Free internet/wifi

Printing or photocopying available

Complimentary food/beverage for artists

Rehearsal space

| o you have 😮                                                                                      |                                                      |                                        |
|---------------------------------------------------------------------------------------------------|------------------------------------------------------|----------------------------------------|
| Social Media                                                                                      |                                                      |                                        |
| Printed Advertising                                                                               |                                                      |                                        |
| Radio or TV Promotion                                                                             |                                                      |                                        |
| Display Space for Flyers/Poster                                                                   | S                                                    |                                        |
| Regular Newsletters                                                                               |                                                      |                                        |
| Upload Image                                                                                      |                                                      | Alt-text/Cantion/Credits/Description*  |
|                                                                                                   |                                                      | And texte caption/ creatio/ beachption |
| Upload image                                                                                      | Browse                                               | And taxy caption, credits/ Description |
| Upload image<br>Your image will be cropped using the to<br>Maximum: 2MB file-size, 800px wide x 8 | Browse<br>ool which will appear when<br>300px high   | you have selected your image.          |
| Upload image<br>Your image will be cropped using the to<br>Maximum: 2MB file-size, 800px wide x 8 | Browse<br>bol which will appear when y<br>800px high | you have selected your image.          |

### Covid 19

All venues are required to have approved COVID safe plans (or COVID Management plans if their capacities are higher) before they can open their doors. This is also a requirement of Cabaret Fringe Inc. venue registration.

#### Do you have a Covid Marshall?

|  | Yes |
|--|-----|
|  | No  |

### COVID Plan

Please upload your COVID-Safe or COVID-Management Plan as appropriate.

Choose File No file chosen

#### Vaccination Requirement

At this time, Cabaret Fringe Inc. is NOT mandating that venues accept only fully vaccinated patrons, artists etc. However we do strongly encourage this, for reasons not limited to this likely increasing the capacity and potential sales for shows.

IF you (as the venue/shows) choose to require proof of double vaccination or government approved exemption in order to attend, then we will note this online for patrons.

IF not, we will also make this clear online to patrons.

Cabaret Fringe Inc., as well as the events and venues have the right to introduce a mandate for proof of double vaccination or valid exemption as a condition of entry at any time. Patrons must check the event and venue listing to ensure they comply with requirements at the time of attendance.

O We require patrons to provide evidence of being fully vaccinated.

O We DO NOT require patrons to provide evidence of being fully vaccinated.

K Back

Save and Continue >

| Saved                                                                 |                                                                                               |                                                      |                                                                 |
|-----------------------------------------------------------------------|-----------------------------------------------------------------------------------------------|------------------------------------------------------|-----------------------------------------------------------------|
| 1. Contact                                                            | 2. Rooms                                                                                      | 3. Support                                           | 4. Confirmation                                                 |
| ALL DONE!!                                                            |                                                                                               |                                                      |                                                                 |
| Thanks so much for t<br>to this festival and to                       | ne time and effort you have<br>working with you on making                                     | put into registering yo<br>g it the best yet!        | ur Venue! We are looking forward                                |
| Just some other impo                                                  | rtant info for you:                                                                           |                                                      |                                                                 |
| APPROVALS                                                             |                                                                                               |                                                      |                                                                 |
| After you press subm<br>are any issues, we'll b                       | it below, the Cabaret Fringe<br>e in contact with you to help                                 | Festival will review you<br>o.                       | r Venue registration form. If there                             |
| When approved, artis<br>notification email eac<br>is indeed happening | ts will be able to indicate the<br>h time, prompting you to re<br>and that you are across it. | at their Show is at your<br>view their Event (sessic | venue. You will receive a ons, times etc.) and indicate that it |
| Other than that that                                                  | nks again for being part of th                                                                | ne Cabaret Fringe Festi                              | val!                                                            |
| Lauren Thiel                                                          |                                                                                               |                                                      |                                                                 |
| Cabaret Fringe Festiv                                                 | al Director<br>stival.com                                                                     |                                                      |                                                                 |
|                                                                       |                                                                                               |                                                      |                                                                 |
| I confirm that the ver                                                | nue details are correct and co                                                                | omplete.                                             |                                                                 |
| Please confirm your acce                                              | ptance of the Terms and Co                                                                    | nditions*                                            |                                                                 |
| I have read and accept the Terr                                       | ns and Conditions of being involve                                                            | d                                                    |                                                                 |
| ○ Yes - let's do this!!                                               |                                                                                               |                                                      |                                                                 |
| No - we really can't re                                               | gister your Venue, but we w                                                                   | ill get in touch to discu                            | JSS.                                                            |

Venues Terms and Conditions: <u>https://cabaretfringefestival.com/legal/terms-and-conditions-venues/</u>